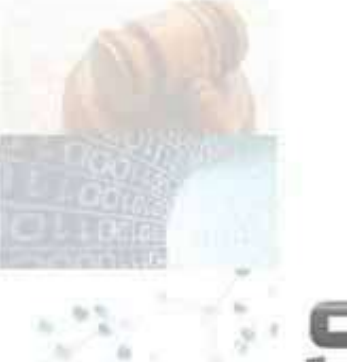

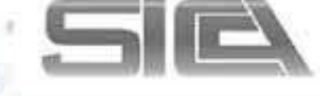

#### Manual para acceso Investigador

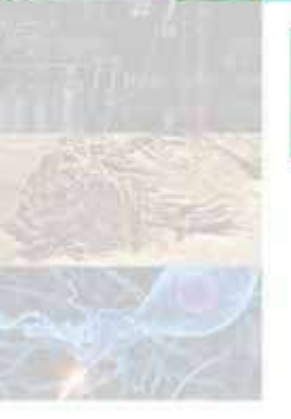

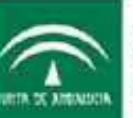

Secretaria General de Universidades, Investigación y Tecnología CONSEJERÍA DE ECONOMÍA, INNOVACIÓN Y CIENCIA

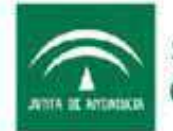

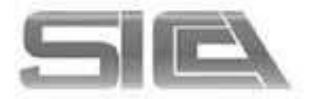

#### ACCESO A SICA2

http://sica2.cica.es/

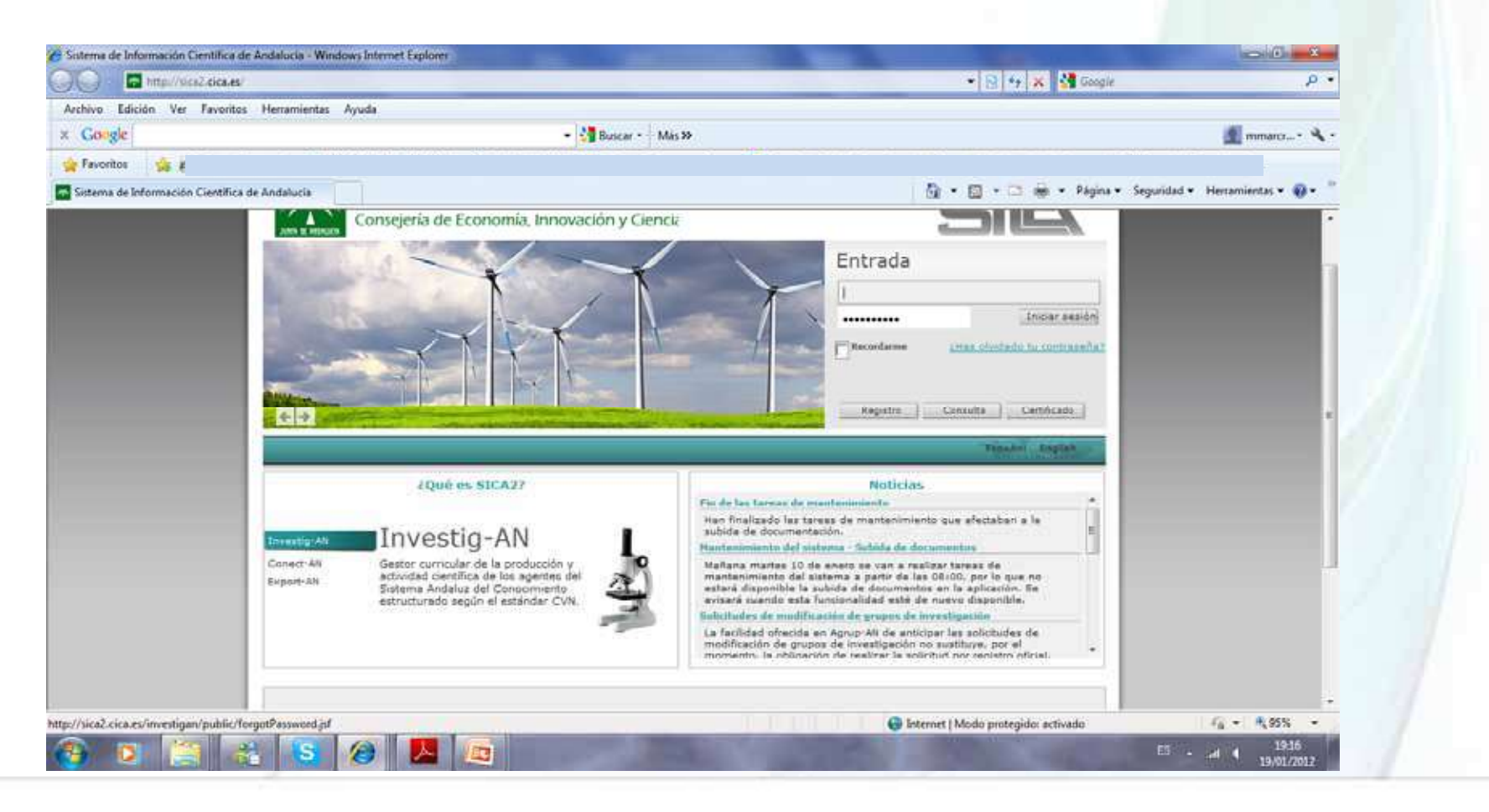

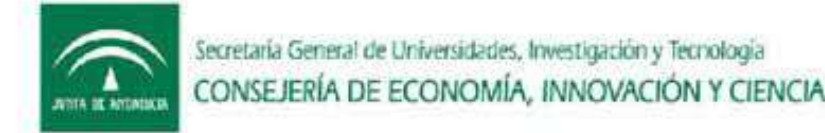

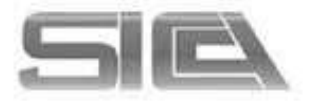

#### ACCESO A SICA2: TRES OPCIONES

- Usuario (como investigador) y contraseña
- DNI (ocho dígitos y letra) y contraseña
- Podemos acceder también con certificado digital → seleccionar CERTIFICADO
- SI NO RECUERDA LAS CLAVES → SELECCIONAR ¿HAS OLVIDADO CONTRASEÑA?(se encuentra en el menú de SICA). Utilice para ello el correo registrado. (si no lo recuerda contacte con el técnico SICA de su Universidad).

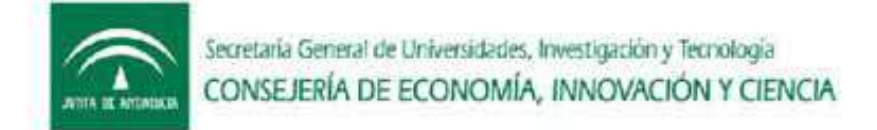

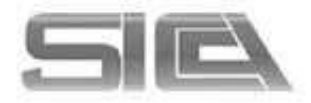

# DARSE DE ALTA EN SICA2 → REGISTRO

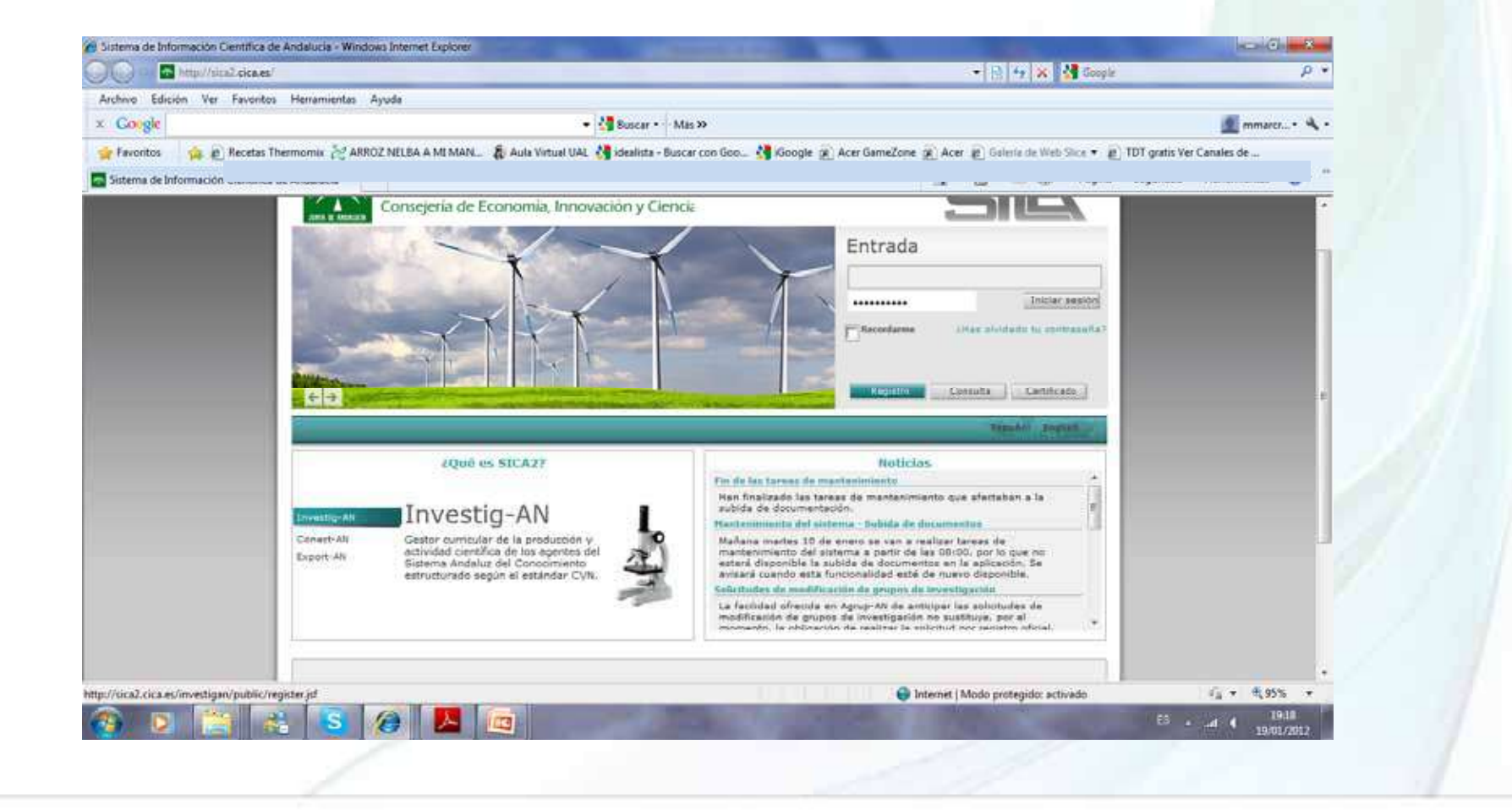

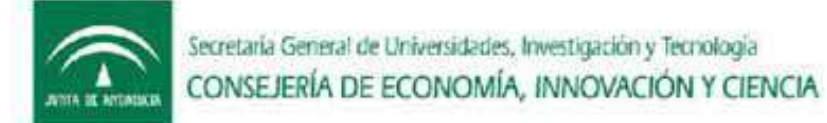

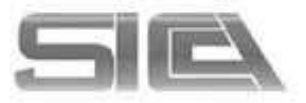

# Completamos REGISTRO $\rightarrow$ hasta finalizar proceso.

Una vez finalizado recibirá un mensaje en la cuenta de correo que registró, para terminar el proceso de activación de su cuenta en SICA2

| Ha - Windo                | a moethet t  | spicite: | - |   |             |                        |   |         |                                              |                  |                                       |        |
|---------------------------|--------------|----------|---|---|-------------|------------------------|---|---------|----------------------------------------------|------------------|---------------------------------------|--------|
| n puelos rei              | ane ya       | -        | _ | _ | _           |                        | _ | -       | · [3] •2 • • • • • • • • • • • • • • • • • • | e                | ~                                     |        |
| Congle • 🛃 Buser • Mas >> |              |          |   |   | mmarcr• 🔌 • |                        |   | A -     |                                              |                  |                                       |        |
|                           |              | <u>-</u> |   |   |             | nanco <u>an</u> osseno |   |         |                                              |                  |                                       |        |
| ucla                      |              |          |   |   |             |                        |   | - 0     | • 🗊 - 📪 🖶 - Página                           | 🔹 Seguridad 🕶 He | rramientas • 🔞 •                      |        |
|                           |              |          |   |   |             |                        |   |         | Expeñiel Pogilith                            |                  |                                       | -      |
| DATOS DEL                 | LTA DE USU   | MIO      |   |   |             |                        |   |         |                                              |                  |                                       | 1.1    |
| Nombre*                   |              | 20093    |   |   |             | Primer apellido*       | - |         |                                              |                  |                                       | -      |
| Segundo ape               | Sela .       |          |   |   |             | Fecha de nacimiento*   | - | -       | 8                                            |                  |                                       |        |
| Documentu                 | e Identidad" | 6        |   |   | 10          | Tipo de documento*     | - | 1       |                                              |                  |                                       |        |
| Nacionalidae              | 8            |          |   |   |             | Génera*                | - |         |                                              |                  |                                       |        |
| Tipo de adoc              | ipción".     | Esteane  |   |   |             |                        |   |         |                                              |                  |                                       |        |
| Categoria pr              | fesional*    | -        |   |   |             |                        |   |         |                                              |                  |                                       |        |
| Extidad*                  | 1            | 10       |   |   |             |                        |   |         |                                              |                  |                                       |        |
| Grado Acadi               |              | DEA      |   |   |             |                        |   |         |                                              |                  |                                       |        |
| De*                       |              |          |   |   |             |                        |   |         | 1                                            |                  |                                       |        |
| Area de                   |              |          |   |   |             |                        |   |         |                                              |                  |                                       | 1.20   |
|                           |              |          |   |   |             |                        |   |         |                                              |                  |                                       |        |
| DATOS DE CI               | NTACTO       |          |   |   |             |                        |   |         |                                              |                  |                                       |        |
| Ernal <sup>®</sup>        |              |          |   |   |             |                        |   |         |                                              |                  |                                       |        |
| Teléfone                  |              |          |   |   |             | Mivil                  |   |         |                                              |                  | a di ni n                             |        |
| 1                         |              |          |   | - | -           |                        | - | Unterne | t   Modo protegido: activado                 | 1.4              | · · · · · · · · · · · · · · · · · · · | in the |

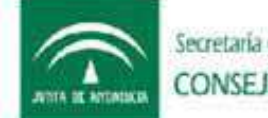

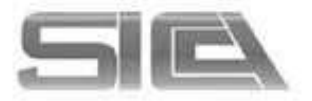

# MANUAL SICA2 Y FAQ (preguntas frecuentes)

- Lo podemos encontrar en la página inicial de SICA2, en la parte inferior
- Manual → Datos básicos y requisitos para tener instalado el certificado digital
- FAQ (preguntas frecuentes)

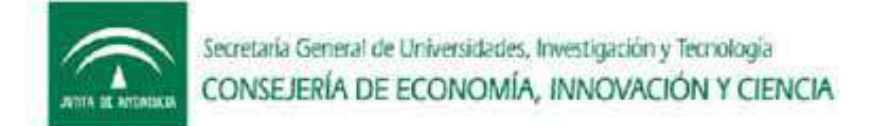

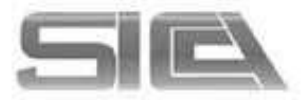

#### MENÚ INVESTIG-AN: DATOS PERSONALES $\rightarrow$ INVESTIGADOR

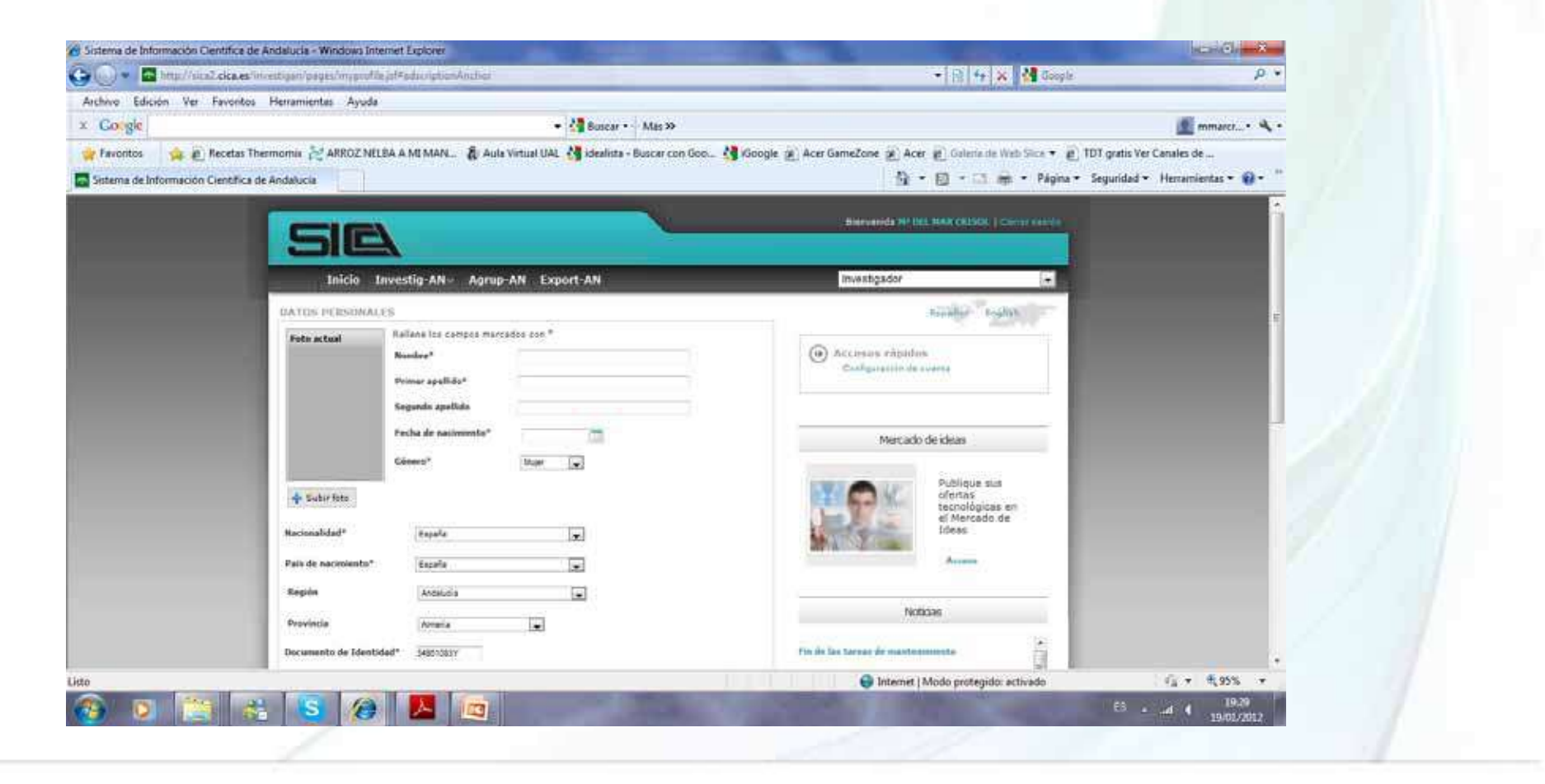

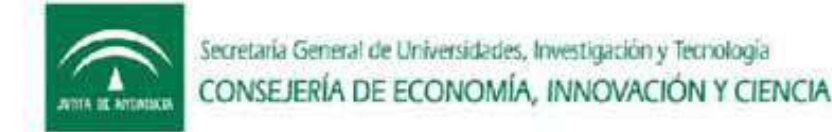

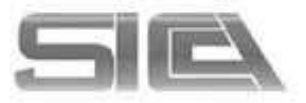

# MENÚ INVESTIG-AN : DATOS PERSONALES → EXPERIENCIA (importante para ser considerado como miembro de grupo)

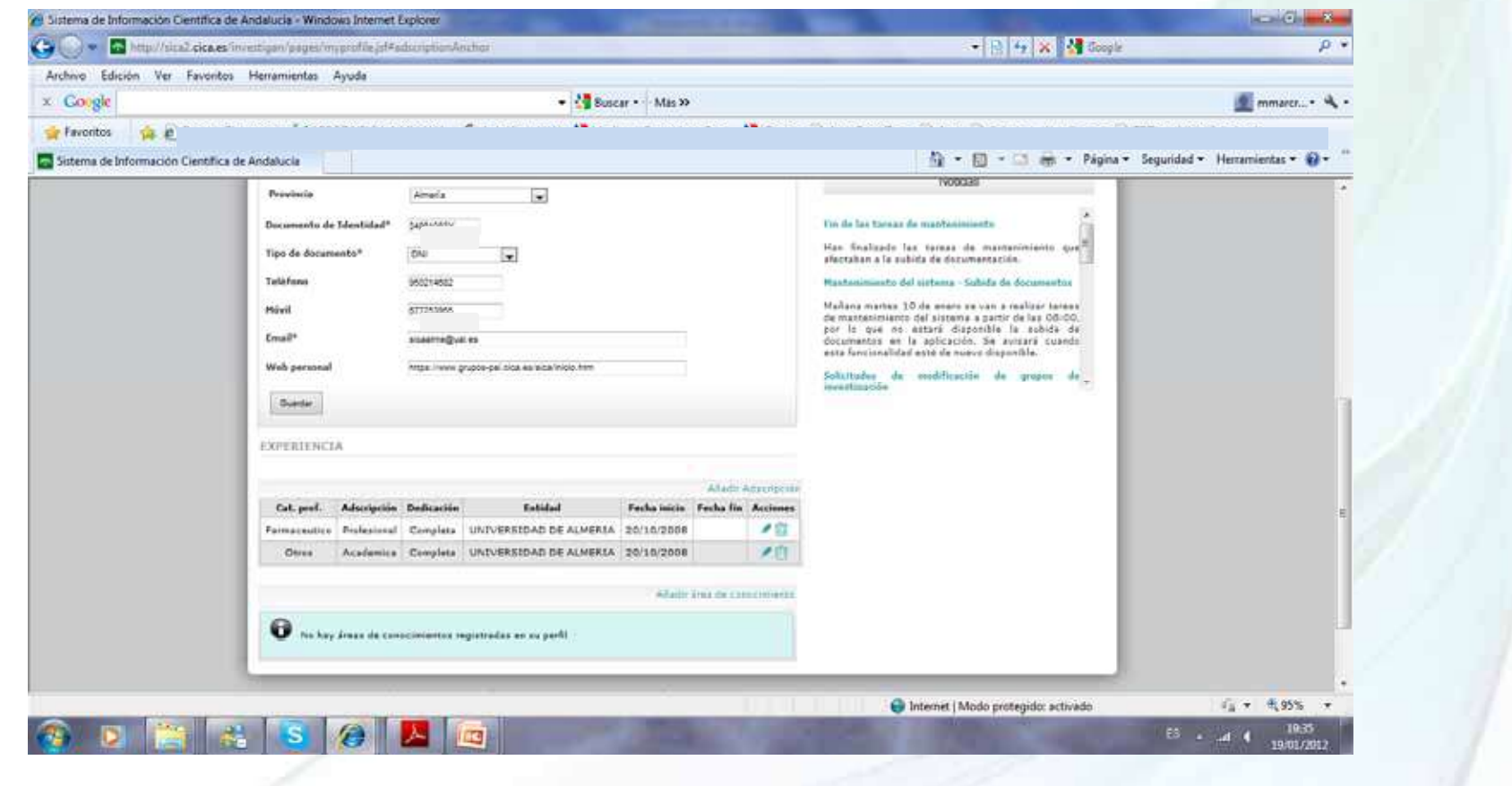

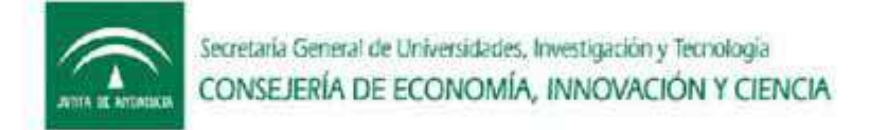

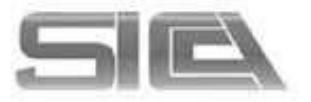

# MENÚ INVESTIG-AN : DATOS PERSONALES $\rightarrow$ EXPERIENCIA

- ADSCRIPCIÓN PROFESIONAL → ENTIDAD ANDALUZA = MIEMBRO DE GRUPO
- ADSCRIPCIÓN ACADÉMICA → ENTIDAD ANDALUZA = MIEMBRO DE GRUPO
- ADSCRIPCIÓN INVESTIGADORA → ENTIDAD ANDALUZA
   = MIEMBRO DE GRUPO
- OTRA ADSCRIPCIÓN NO ANDALUZA → COLABORADOR (NO MIEMBRO)

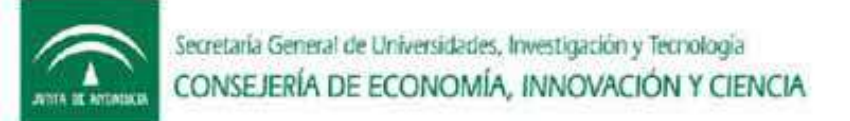

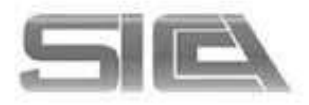

#### MENÚ INVESTIG-AN : DATOS PERSONALES → CONFIGURACIÓN DE CUENTA

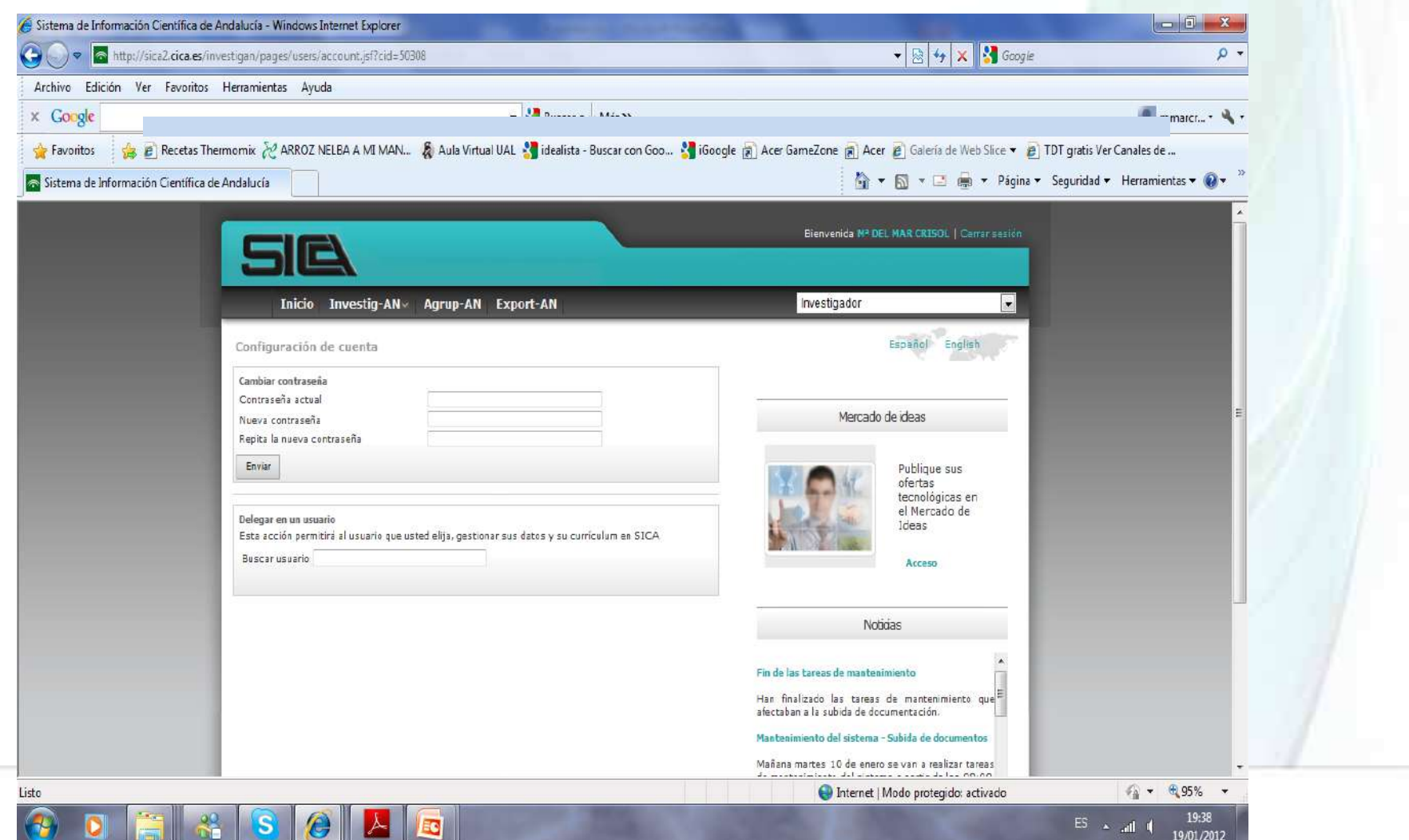

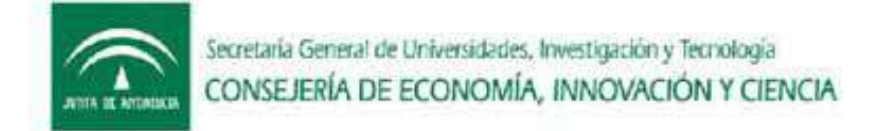

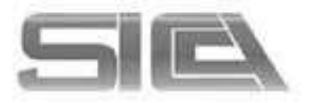

# MENÚ INVESTIG-AN : DATOS PERSONALES → CONFIGURACIÓN DE CUENTA → DELEGAR EN USUARIO

- BUSCAR AL USUARIO EN EL ESPACIO DESTINADO PARA ELLO → DELEGAR
- Esta acción permitirá al usuario que usted elija, gestionar sus datos y su currículum en SICA.

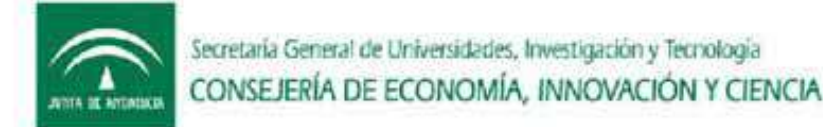

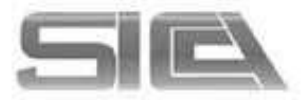

# MENÚ INVESTIG-AN : GESTIONAR MI CURRICULUM

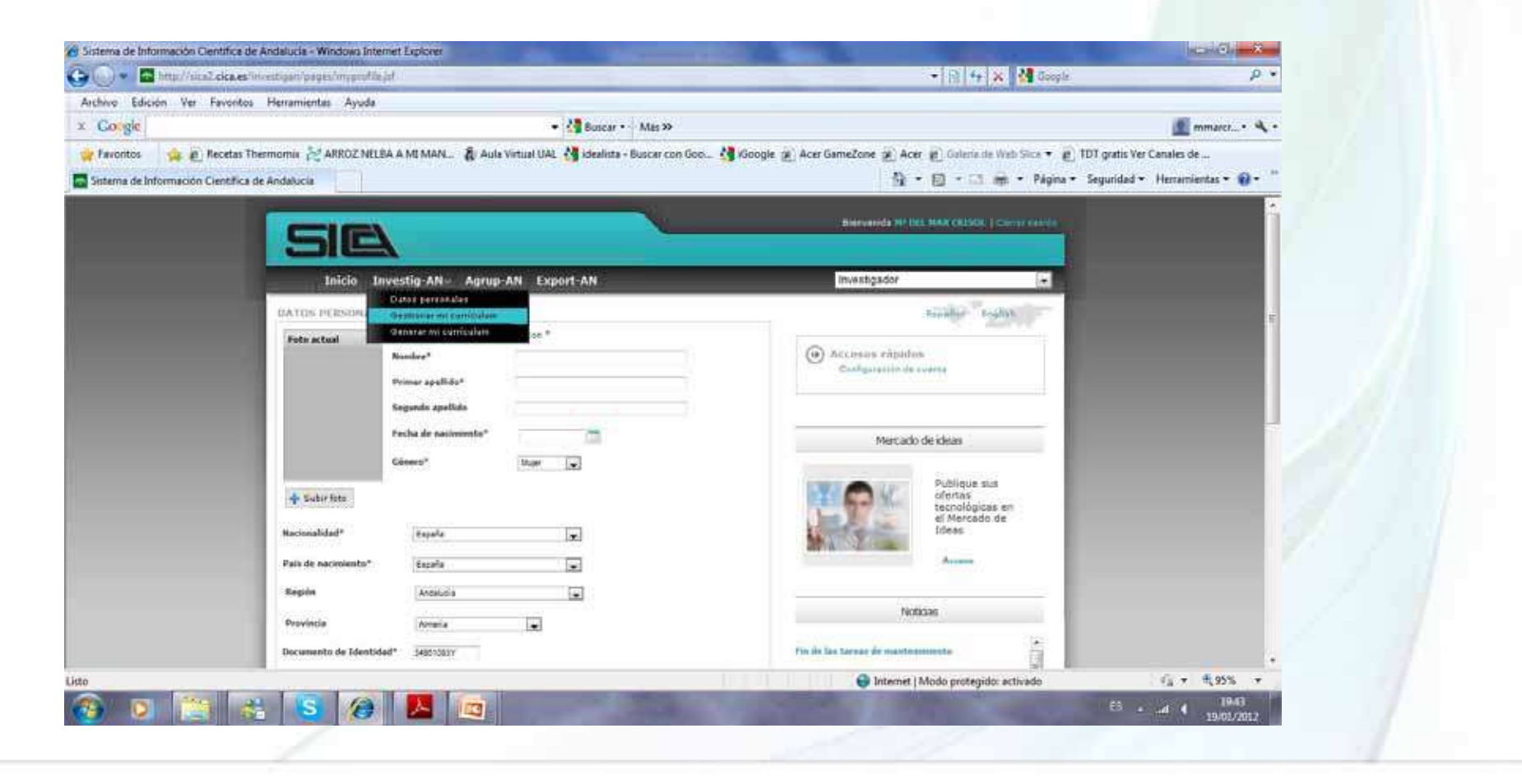

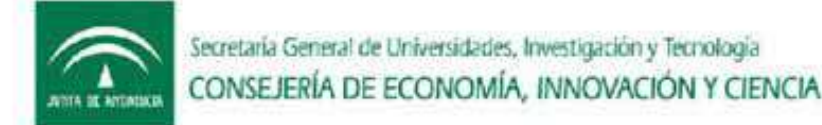

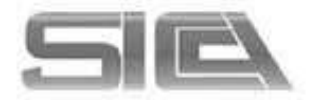

# MENÚ INVESTIG-AN : GESTIONAR MI CURRICULUM $\rightarrow$ CONSULTAR CURRICULUM

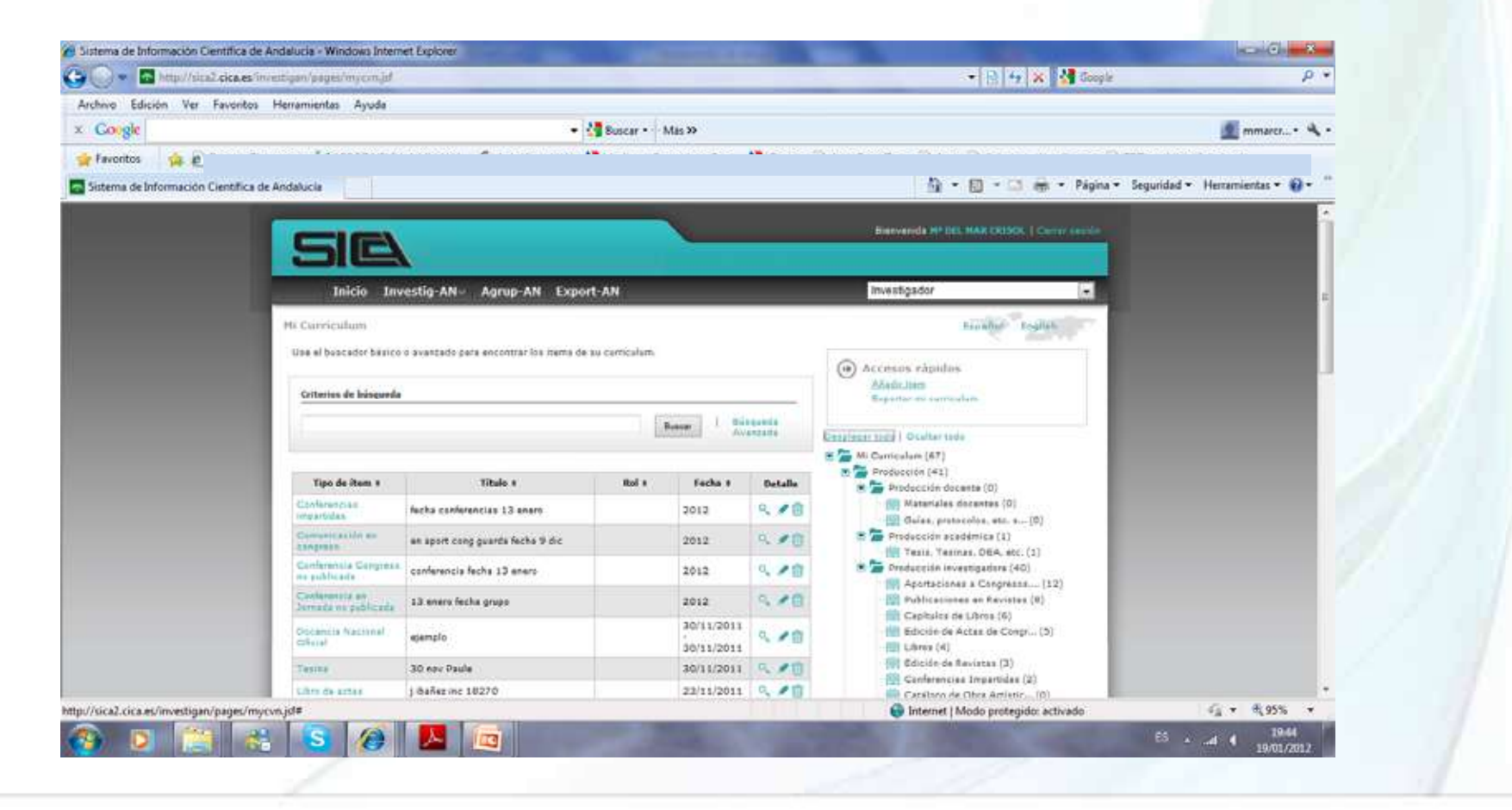

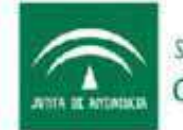

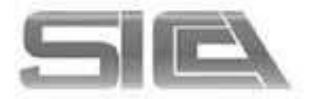

# MENÚ INVESTIG-AN : GESTIONAR MI CURRICULUM $\rightarrow$ AÑADIR ÍTEM

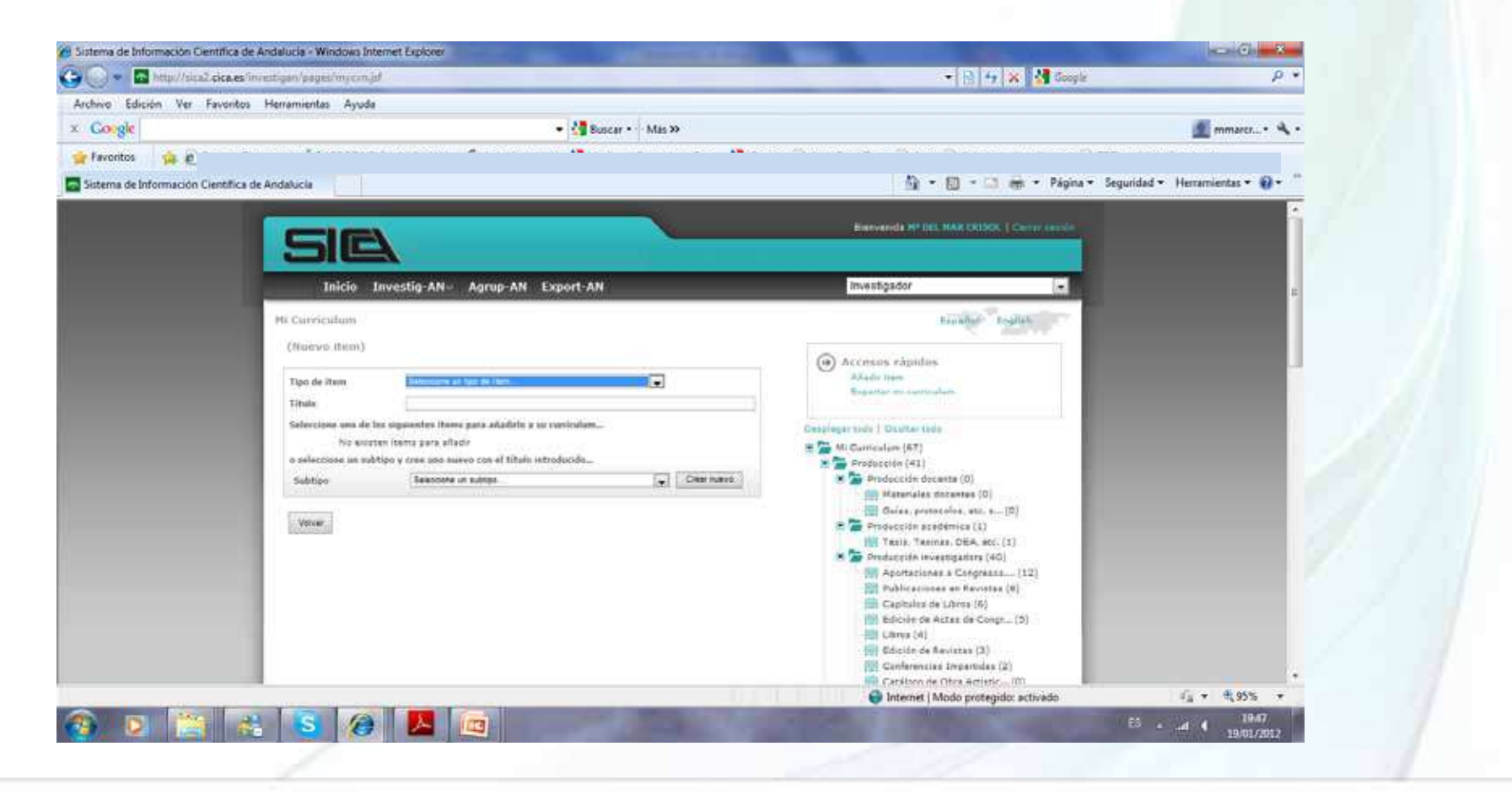

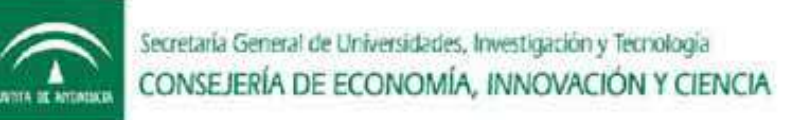

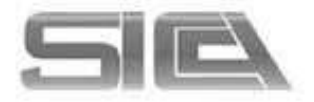

# MENÚ INVESTIG-AN : GESTIONAR MI CURRICULUM $\rightarrow$ AÑADIR ÍTEM

- TIPO DE ÍTEM (ELEGIR SOBRE LISTA DE VALORES CERRADOS)
- TÍTULO DE ÍTEM: COMPLETAR TÍTULO DEL TIPO DE ÍTEM
- SUBTIPO DE ÍTEM (ELEGIR UNO SOBRE LA LISTA DE VALORES CERRADA)
- BUSCAR: PARA NO DUPLICAR ITEMS
- CREAR: SI NO APARECEN RESULTADOS

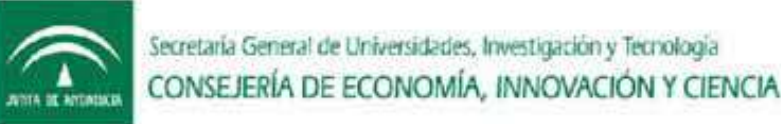

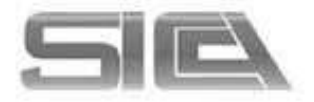

# MENÚ INVESTIG-AN : GESTIONAR MI CURRICULUM → AÑADIR ÍTEM → FORMULARIO DE ALTA

| gie                      |                                                                                           |                                                                                                    | A :                   |
|--------------------------|-------------------------------------------------------------------------------------------|----------------------------------------------------------------------------------------------------|-----------------------|
| tos 🍌 🖉 Recetar          | Thermomix 😹 ARROZ NELBA A MI MAN 🛔 Aula Virtual UAL 👌 idealista - Buscar con Gos 👌 iGos   | gle 🙊 Acer GameZone 🙊 Acer 😰 Galacia de Web Sicar 🔹 👔 TDT gratis '                                                                                                    | ler Canales de        |
| de Información Científic | ca de Andalucia                                                                           | 🏠 • 🖾 - 😂 🖶 • Página • Seguridas                                                                                                    | (* Herramientas * 💮 * |
|                          |                                                                                           | A REAL PROPERTY OF A REAL PROPERTY OF A REAL PROPER |                       |
|                          |                                                                                           |                                                                                                    |                       |
|                          | Inicio Investig-AN - Agrup-AN Expert-AN                                                   | Investigador                                                                                                    |                       |
|                          | Hi Curriculum                                                                             | escalar trates                                                                                                    |                       |
|                          | (Hanve dem)                                                                               | Accessos rápidos                                                                                                    |                       |
|                          | Area de título y Nol en el item Endicios de<br>Ispaliopia descripción carricular calindad | Alade item<br>Biganter es camadam                                                                                                    |                       |
|                          | Visular 20 ENERGI 2012 9                                                                  | Desplegar todo   Opultar todo                                                                                                    |                       |
|                          | Titalo del Maro                                                                           | M Garricalum (41)     M Productide (41)                                                                                                    |                       |
|                          | Fecha 🖌                                                                                   | 🕷 🎥 Producción docume (0)                                                                                                    |                       |
|                          | TSUM Canton                                                                               | 🛄 Oulas, probecsius, etc. n (0)                                                                                                    |                       |
|                          |                                                                                           | Tesis: Tesisas. DEA. etc. (1)                                                                                                    |                       |
|                          | Volumen ?                                                                                 | Aportaciones a Congressa (12)                                                                                                    |                       |
|                          | Nitera 2                                                                                  | Publicaciones en Revistas (0)<br>Castudos de Libros (6)                                                                                                    |                       |
|                          | Página inicial ?                                                                          | (1) Edición de Actas de Congr (3)                                                                                                    |                       |
|                          | Página final                                                                              | Uhres (4)                                                                                                    |                       |
|                          | Idena Diference et linguas 💽 ?                                                            | Conferencias Imperiidas (2)                                                                                                    | 2                     |

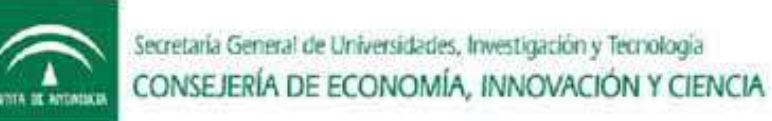

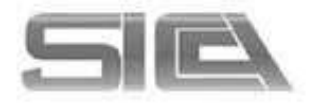

# MENÚ INVESTIG-AN : GESTIONAR MI CURRICULUM $\rightarrow$ AÑADIR ÍTEM $\rightarrow$ FORMULARIO DE ALTA

- ÁREA DE TIPOLOGÍA
- ÁREA DE TÍTULO Y DESCRIPCIÓN
- ROL DEL ÍTEM CURRICULAR
- INDICIOS DE CALIDAD

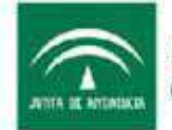

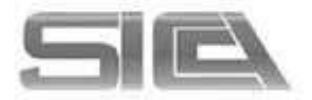

# AÑADIR ÍTEM : ÁREA DE TIPOLOGÍA

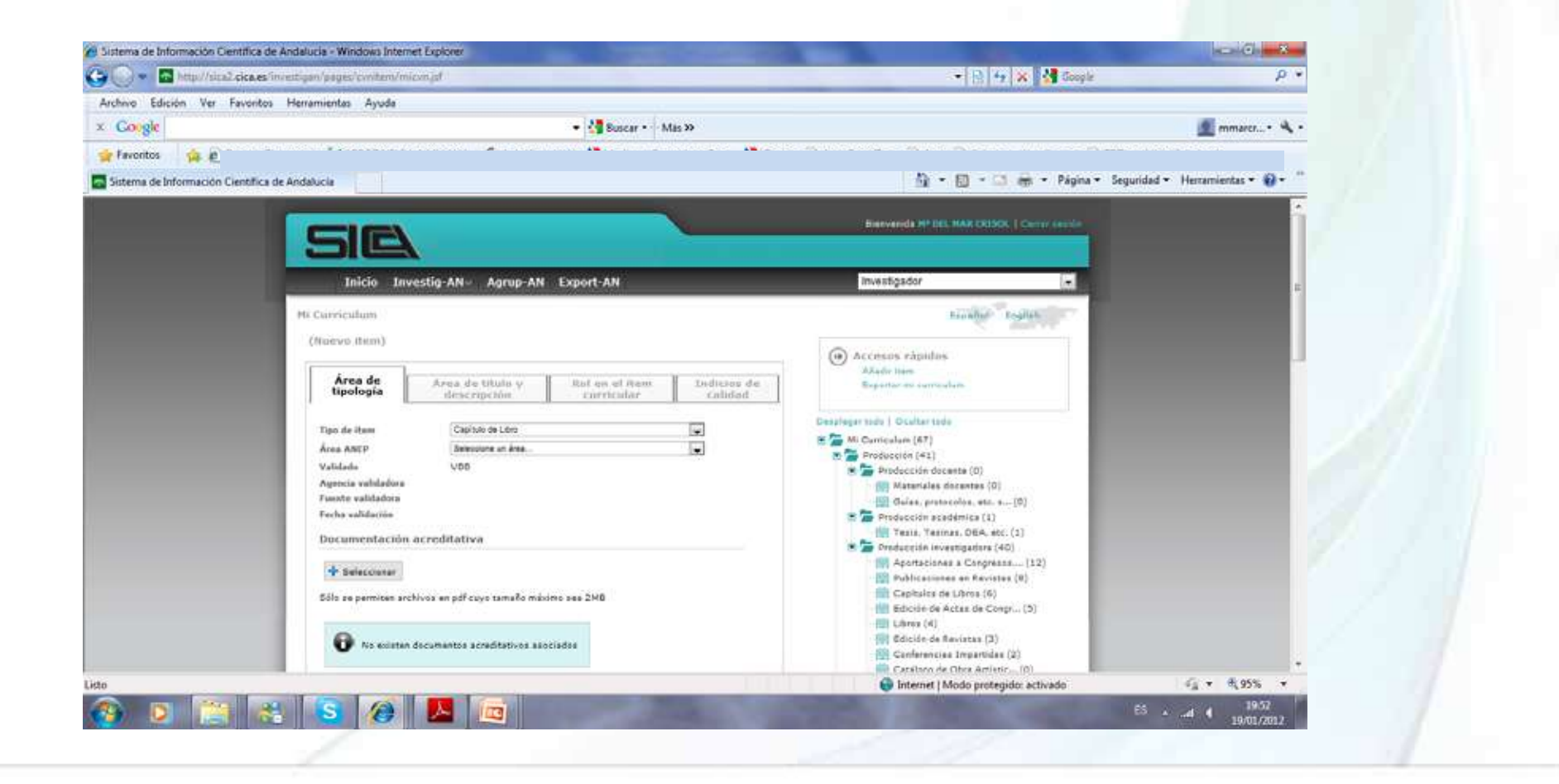

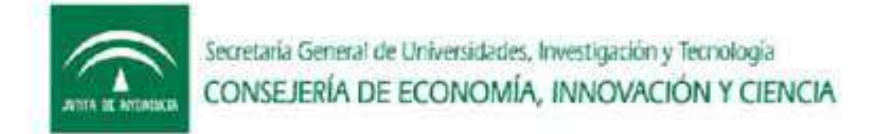

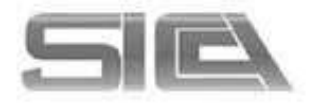

# AÑADIR ÍTEM : ÁREA DE TIPOLOGÍA → NOS INDICA:

- TIPO DE ÍTEM
- AREA ANEP
- ESTADO DE VALIDACIÓN
- DOCUMENTACIÓN ACREDITATIVA → ADJUNTAR PDF (MÁXIMO 2 MB) – solo se activa una vez que se guarda el item.

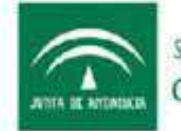

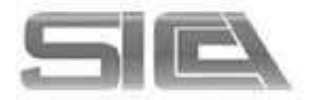

# AÑADIR ÍTEM : ÁREA DE TÍTULO Y DESCRIPCIÓN

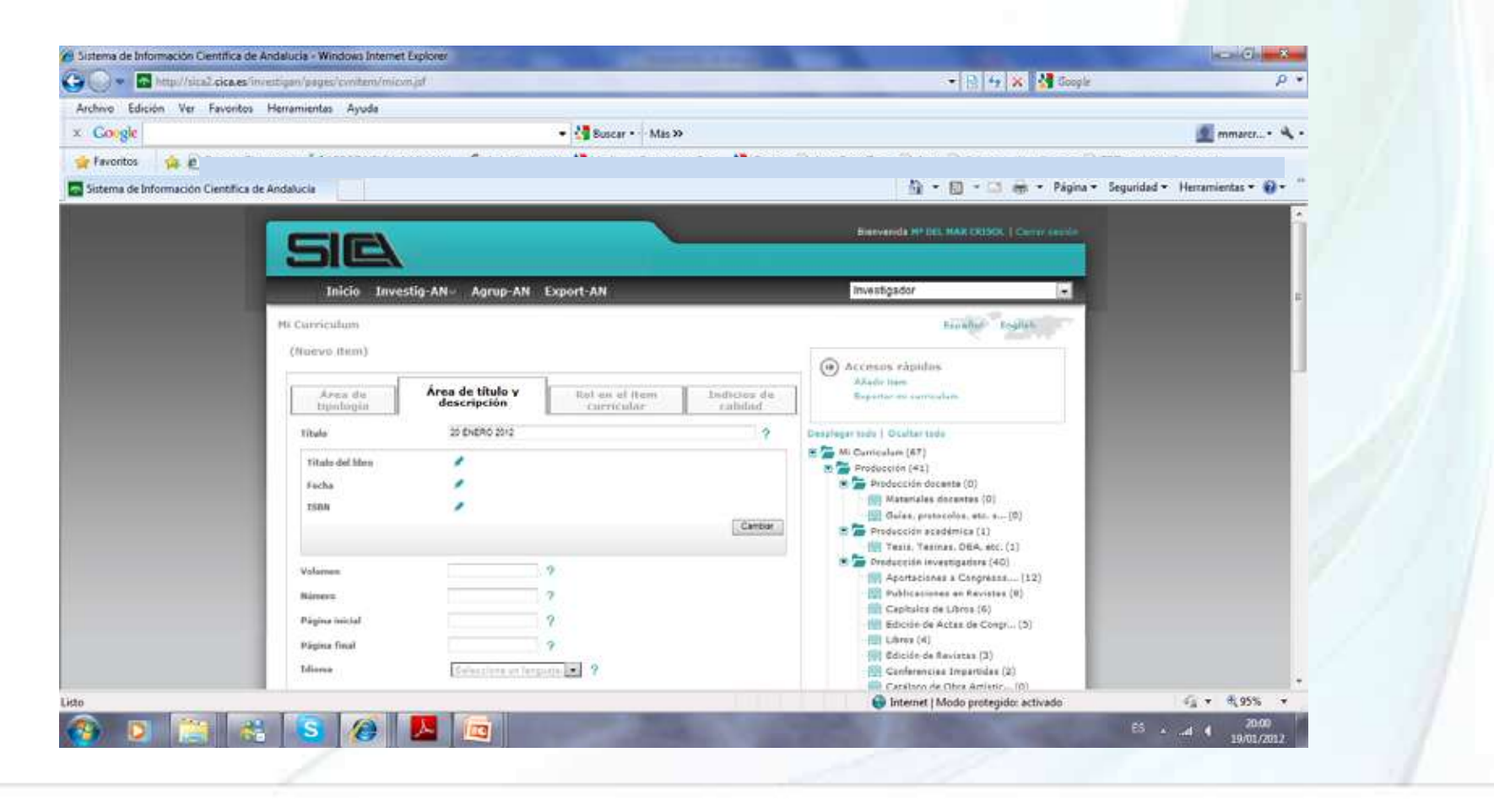

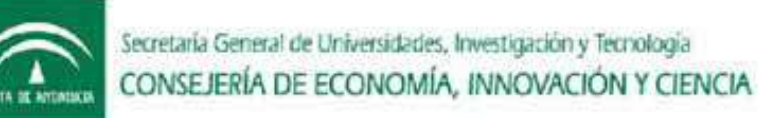

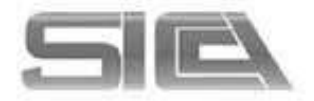

# AÑADIR ÍTEM : ÁREA DE TÍTULO Y DESCRIPCIÓN $\rightarrow$ NOS INDICA:

- TÍTULO
- CUALQUIER CAMPO QUE PARA CADA ITEM PUDIERA DESCRIBIR EL MISMO (TITULO, AÑO, DESCRIPCIÓN
- DOCUMENTACIÓN ACREDITATIVA → ADJUNTAR PDF (MÁXIMO 2 MB) – solo se activa una vez que se guarda el item.

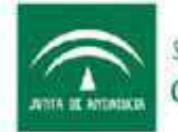

Secretaria General de Universidades, Investigación y Tecnología CONSEJERÍA DE ECONOMÍA, INNOVACIÓN Y CIENCIA

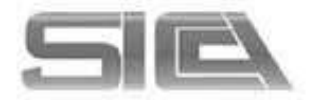

# AÑADIR ÍTEM : ROL EN EL ÍTEM CURRICULAR

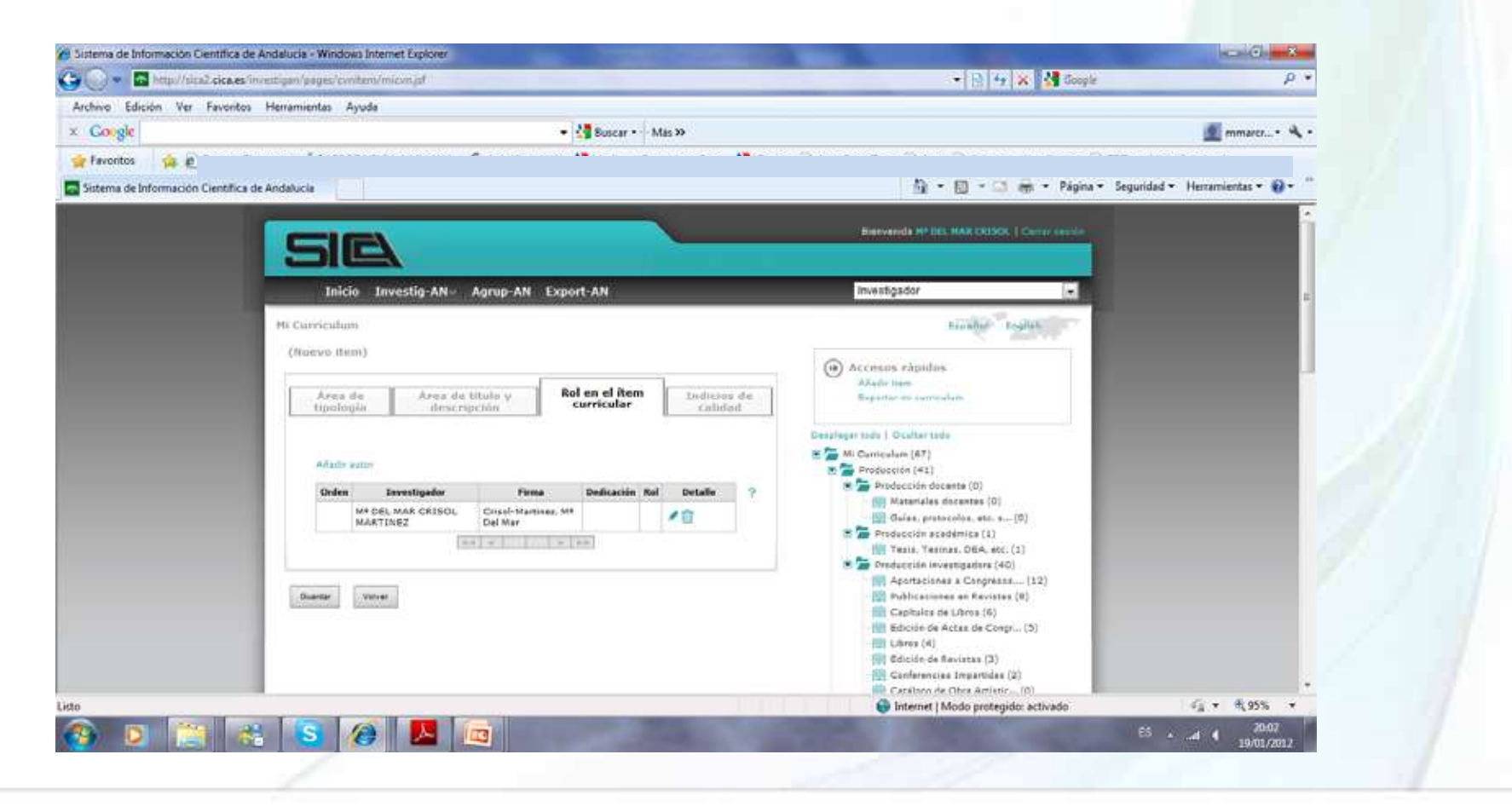

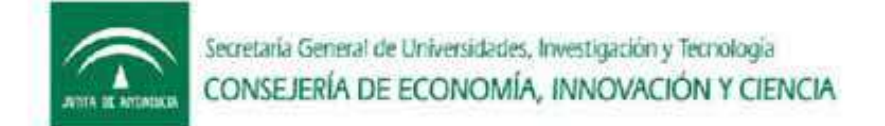

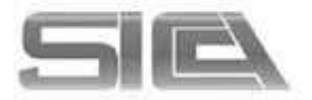

# ROL DEL ÍTEM CURRICULAR $\rightarrow$ EDITAR ROL Y ORDEN DE AUTOR

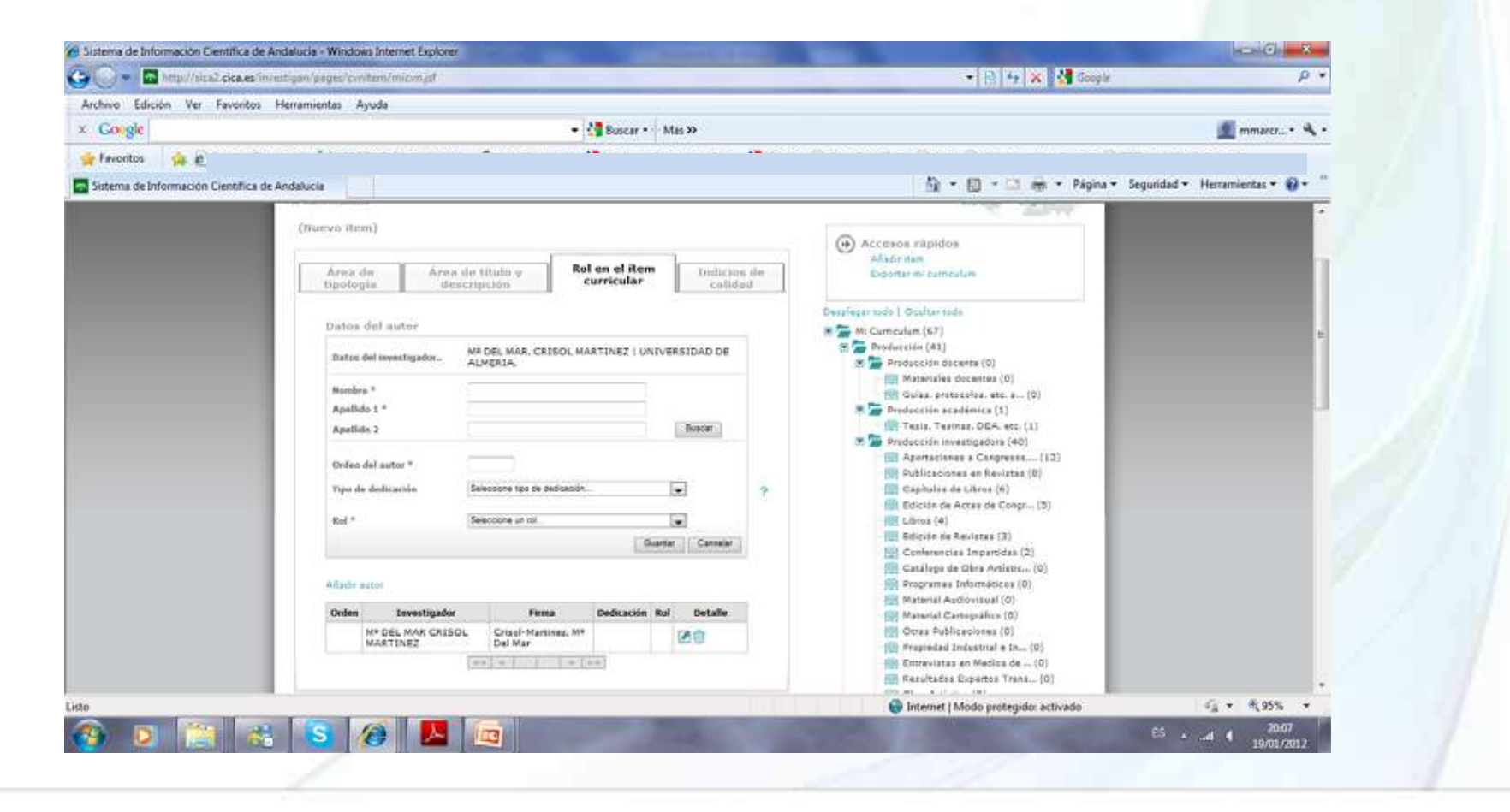

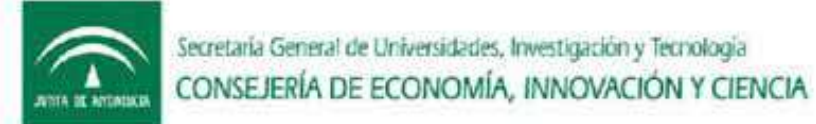

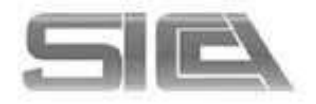

# ROL DEL ÍTEM CURRICULAR $\rightarrow$ AÑADIR AUTOR $\rightarrow$ BUSCAR POR CAMPOS $\rightarrow$ GUARDAR

(es necesario dar a guardar cada vez que se añade un autor nuevo)

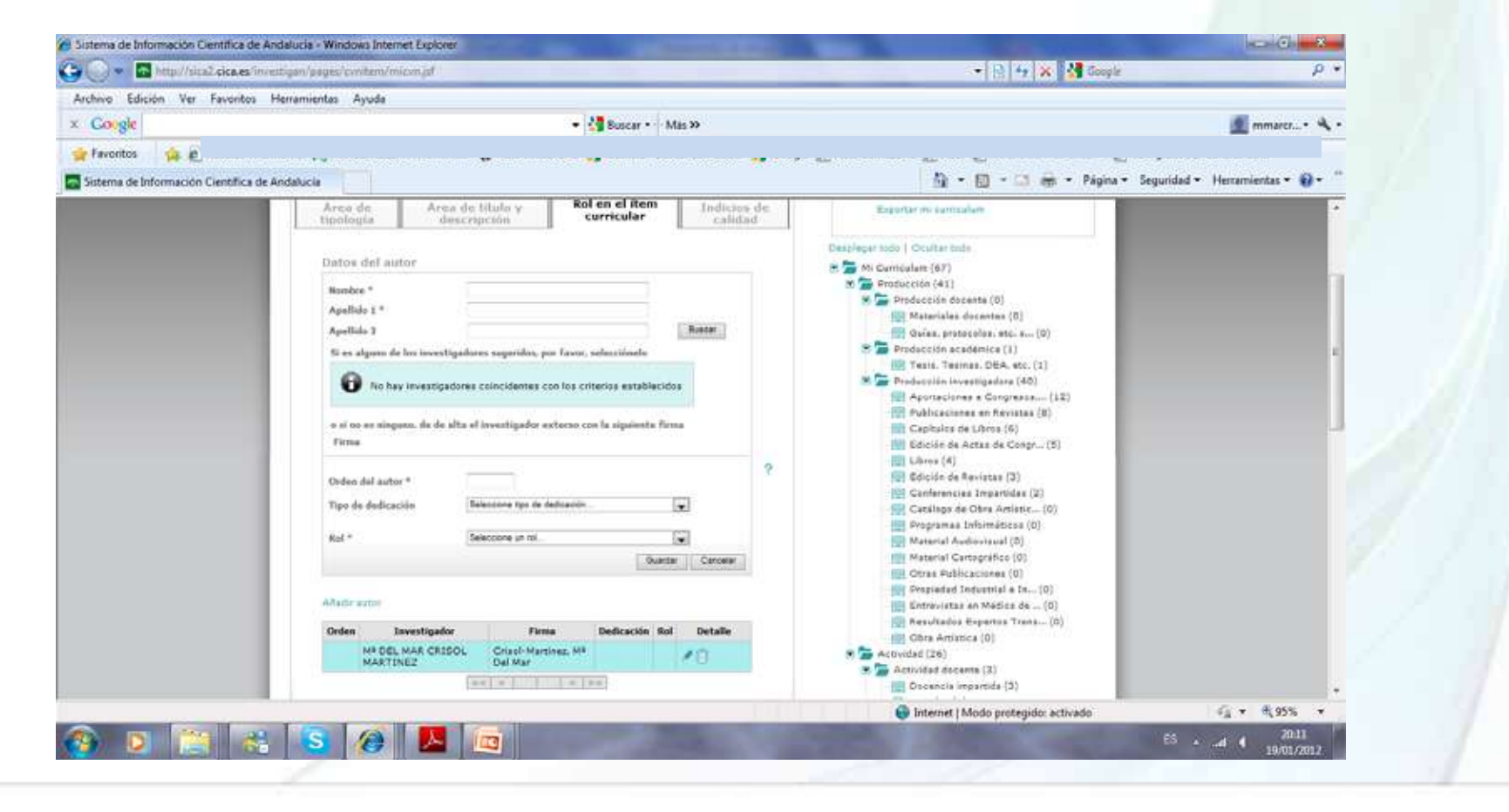

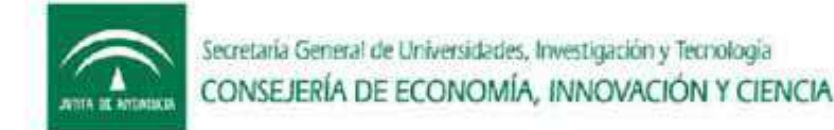

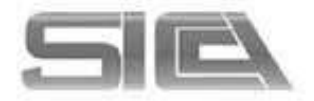

# AÑADIR ÍTEM : INDICIOS DE CALIDAD

(Asociado a criterios de ámbito de difusión o criterios de calidad )

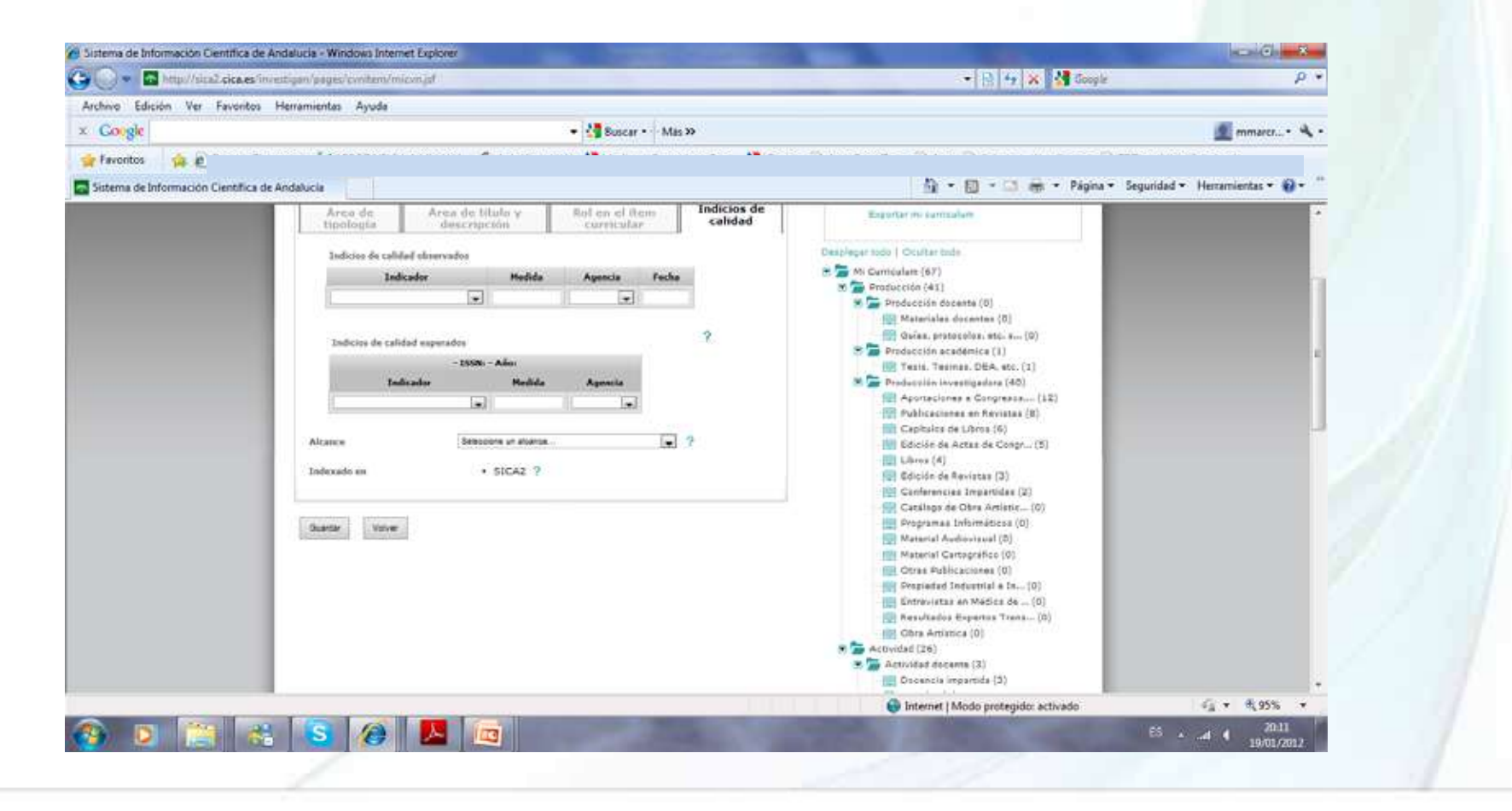

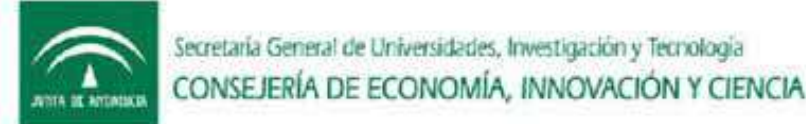

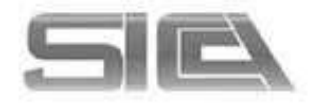

# VALIDACIÓN O RECONOCIMIENTO DE AUTORIA $\rightarrow$ INICIO $\rightarrow$ PENDIENTE DE RECONOCIMIENTO DE AUTORÍA

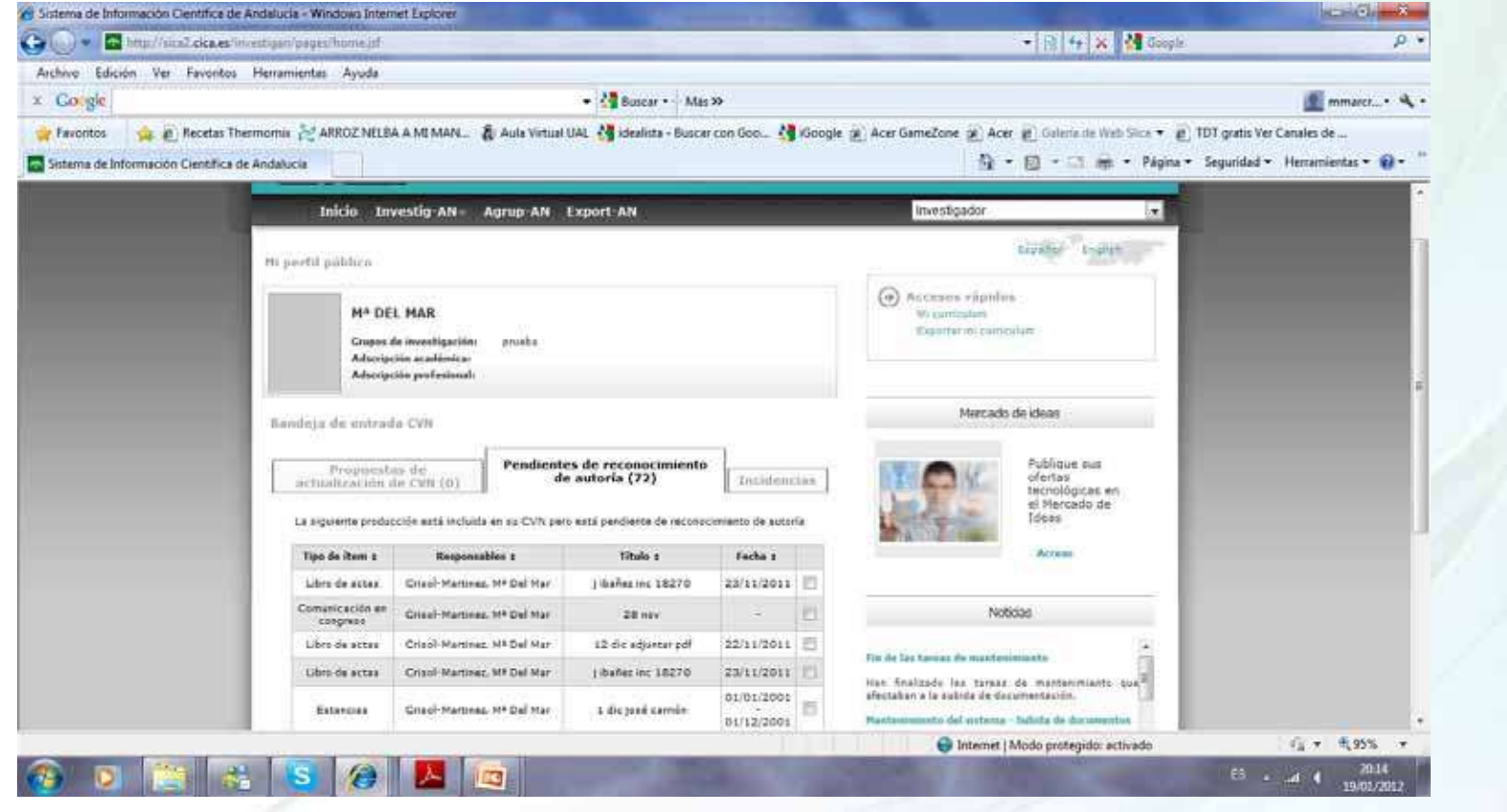

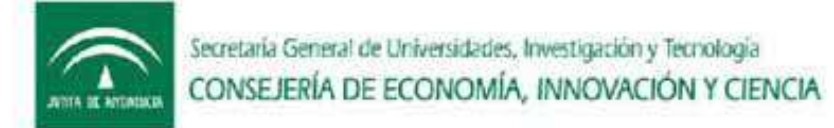

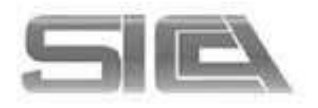

# VALIDACIÓN O RECONOCIMIENTO DE AUTORIA → NECESARIO PARA MIEMBROS FIRMAR ÍTEM CON CERTIFICADO DIGITAL

- INICIALMENTE UNA VEZ QUE SE REGISTRA EL ITEM Y SE GUARDA  $\rightarrow$  ITEM SIN VALIDAR (COLOR ROJO)
- SELECCIONAMOS ÍTEM → CONFIRMAR → SE GENERA PDF → FIRMAR → ÍTEM PASA DE VOO(NO VALIDADO) A VO1(VALIDADO POR RECONOCIMIENTO DE AUTORÍA)
- SIEMPRE HAY QUE FIRMAR AUNQUE SE ADJUNTE O NO PDF PARA QUE EL ÍTEM SEA EVALUADO.

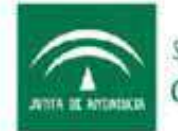

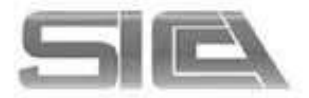

# INVESTIG-AN $\rightarrow$ GENERAR MI CURRICULUM $\rightarrow$ EXPORTA MI CV

| - Links No                      |                                                                                                    | - C T A Margaret                                                                                                    |                               |
|---------------------------------|----------------------------------------------------------------------------------------------------|----------------------------------------------------------------------------------------------------|-------------------------------|
| Ichivo Edicion ver Pavorit      | os Herramientas Ayuda                                                                                                    |                                                                                                    |                               |
|                                 |                                                                                                    |                                                                                                    |                               |
| Favoritos 🌾 🖉 Recetar           | Thermomix 😤 ARROZ NELBA A MI MAN 🖓 Aula Virtual UAL 😋 idealista - Buscar con Goo 😭 id                                                                                                    | ioogle 🙊 Acer GameZone 🙊 Acer 😰 Galeria de Web Silce 🔻 🖉 TD                                                                                                    | T gratis Ver Canales de       |
| Sistema de Información Científi | ca de Andalucia                                                                                                    | Gi • ⊡ • ⊡ em • Página • S                                                                                                    | eguridad • Herramientas • 💓 • |
|                                 | Inicio Investig-AN- Agrup-AN Export-AN                                                                                                    | Investigador -                                                                                                    |                               |
|                                 | Exportar Mi Curriculum                                                                                                    | trainfort trainin                                                                                                    |                               |
|                                 | Use of human furbities a supersoft way an ensured in them the supersoft hum                                                                                                    | S.1 Martin                                                                                                    |                               |
|                                 |                                                                                                    | Seleccione los elementos que desena exportar                                                                                                    | <b>1</b>                      |
|                                 | Criterios de básqueda                                                                                                    | Stuscilo profesional                                                                                                    |                               |
|                                 | The sector for the sector of the sector of t | Areas de conscimiento 👿                                                                                                    |                               |
|                                 | Butar Birgords<br>Aventada                                                                                                    | Pota 🖾                                                                                                    |                               |
|                                 |                                                                                                    | Resumen de producción (2)                                                                                                    |                               |
|                                 | We hay resulted a conclusion                                                                                                    | Destinger most / Gouttar mos                                                                                                    |                               |
|                                 | Seleccione un formato de expensación                                                                                                    | 🗷 🎘 Mi Cameslam(67) 😿                                                                                                    |                               |
|                                 | Control of Control of  | 🕾 🞏 Fredwissler(43.) 😥                                                                                                    |                               |
|                                 | Contractor State (Sec)                                                                                                    | 🐮 🚍 Producción documen(O) 🛛 😢                                                                                                    |                               |
|                                 | Concorn and on                                                                                                    | Materiales docentas(0)                                                                                                    |                               |
|                                 |                                                                                                    | Preductión arailénica(1)                                                                                                    |                               |
|                                 |                                                                                                    | W Tesis, Tesines, DEA, ett.(1)                                                                                                    |                               |
|                                 |                                                                                                    | 🛎 🎏 Producción investigadora(40) 🛛 🖉                                                                                                    |                               |
|                                 |                                                                                                    | Aportaciones a Congresse(12) 🗵                                                                                                    |                               |
|                                 |                                                                                                    | 🔛 Publicaciones en Revistas(8) 🛛 🕅                                                                                                    |                               |
|                                 |                                                                                                    | 🙀 Capitalas de Libres(6) 🛛 🕅                                                                                                    |                               |
|                                 |                                                                                                    | - Edución de Astas de Congrui(b) [2]                                                                                                    |                               |
|                                 |                                                                                                    | fill Libros(4)                                                                                                    | *                             |
| 0                               |                                                                                                    | Internet   Modo protegido: ectivado                                                                                                    | Vii                           |
|                                 |                                                                                                    |                                                                                                    | ESd 4 20-37                   |
|                                 |                                                                                                    | and the second second se | 19/01/2012                    |

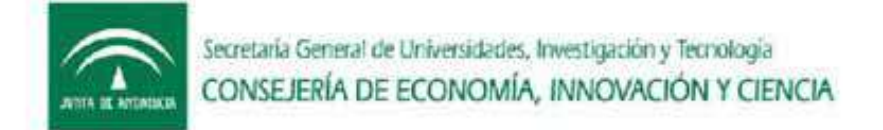

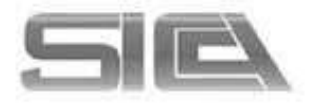

# INVESTIG-AN $\rightarrow$ GENERAR MI CURRICULUM $\rightarrow$ TIPOS DE FORMATOS DE SALIDA DE CURRICULUM

CVN-XML

PDF-FECYT

CV SICA2 $\rightarrow$ ODT,DOC,WORD

SELECCIONAREMOS EN EL MENÚ – ÁRBOL (derecha) lo que queramos que se exporte en nuestro CV o en tal caso selección de item por fechas

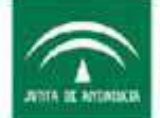

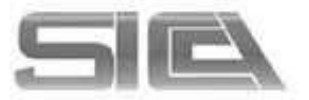

#### AGRUP-AN

MI GRUPO  $\rightarrow$  selecciono mi grupo

HISTÓRICO DE GRUPOS  $\rightarrow$  los grupos a los que he pertenecido anteriormente

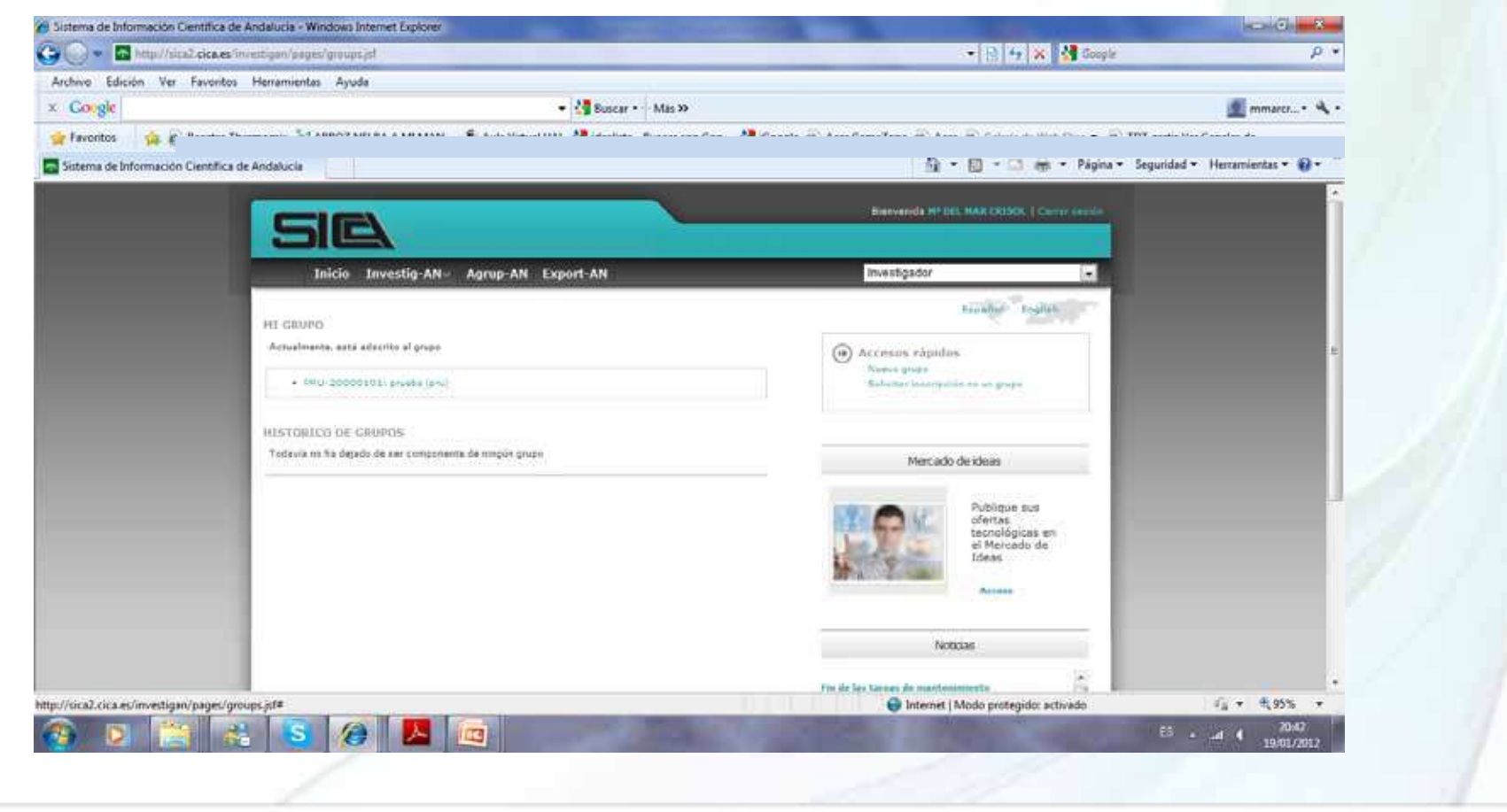

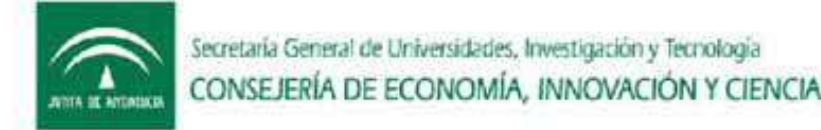

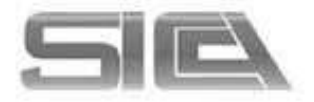

# AGRUP-AN $\rightarrow$ ACCESOS RÁPIDOS

- NUEVO GRUPO → solicito la creación de un nuevo grupo ( si reune los requisitos para ello)
- SOLICITAR INSCRIPCIÓN EN UN GRUPO → buscamos el grupo → le llegará al RG una solitud nuestra para pertenecer a su grupo, a través del módulo de AGRUPAN, accediendo por su perfil responsable que el debe aceptar.

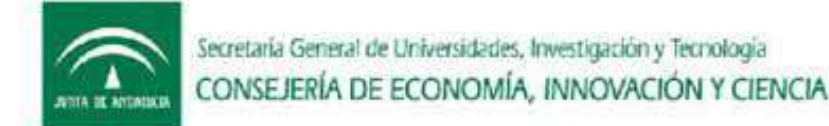

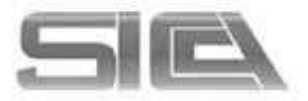

# AGRUP-AN $\rightarrow$ MI GRUPO $\rightarrow$ información Del grupo de investigación en el que estoy

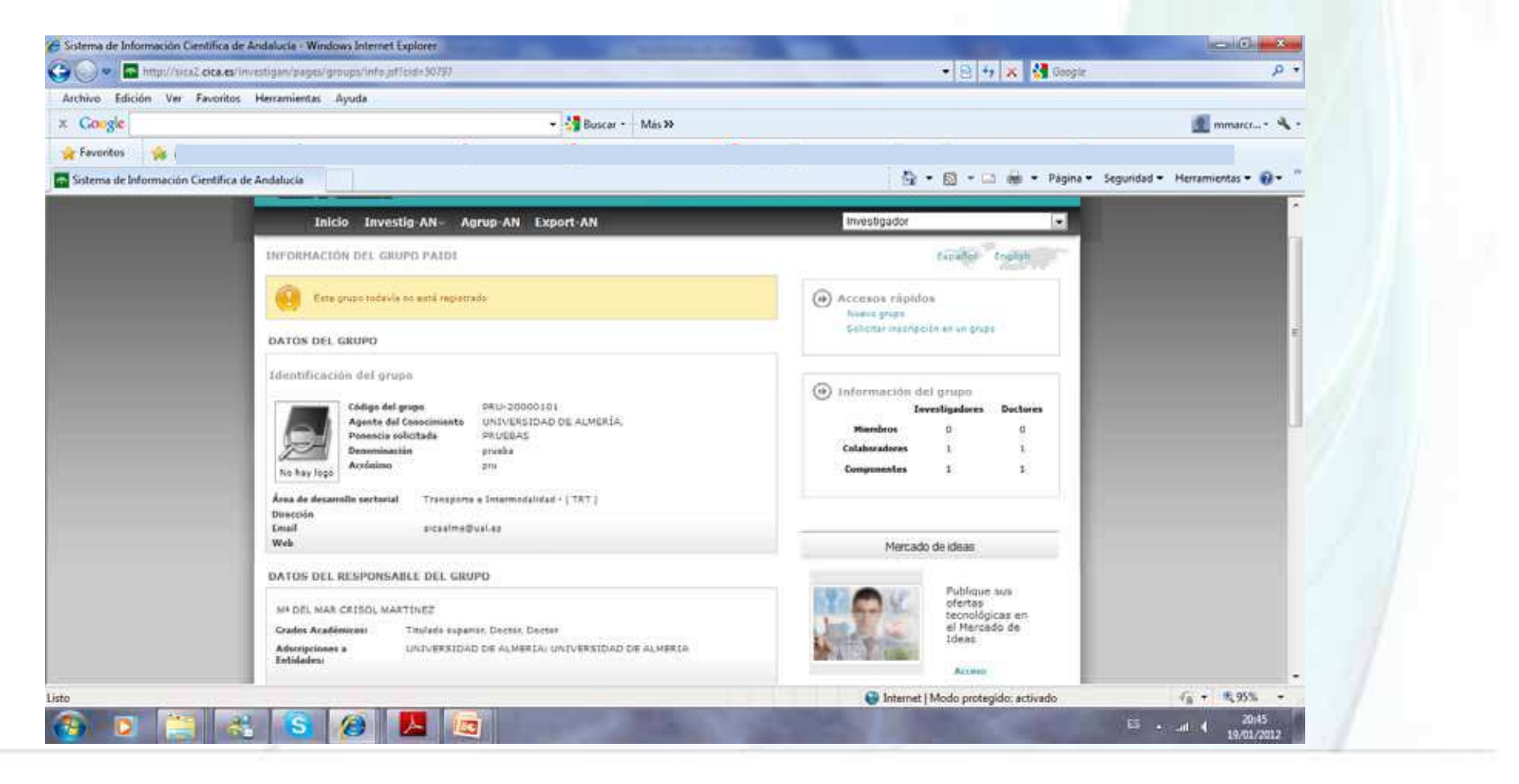